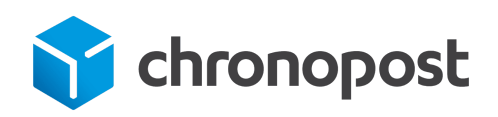

# MAGENTO 2.x

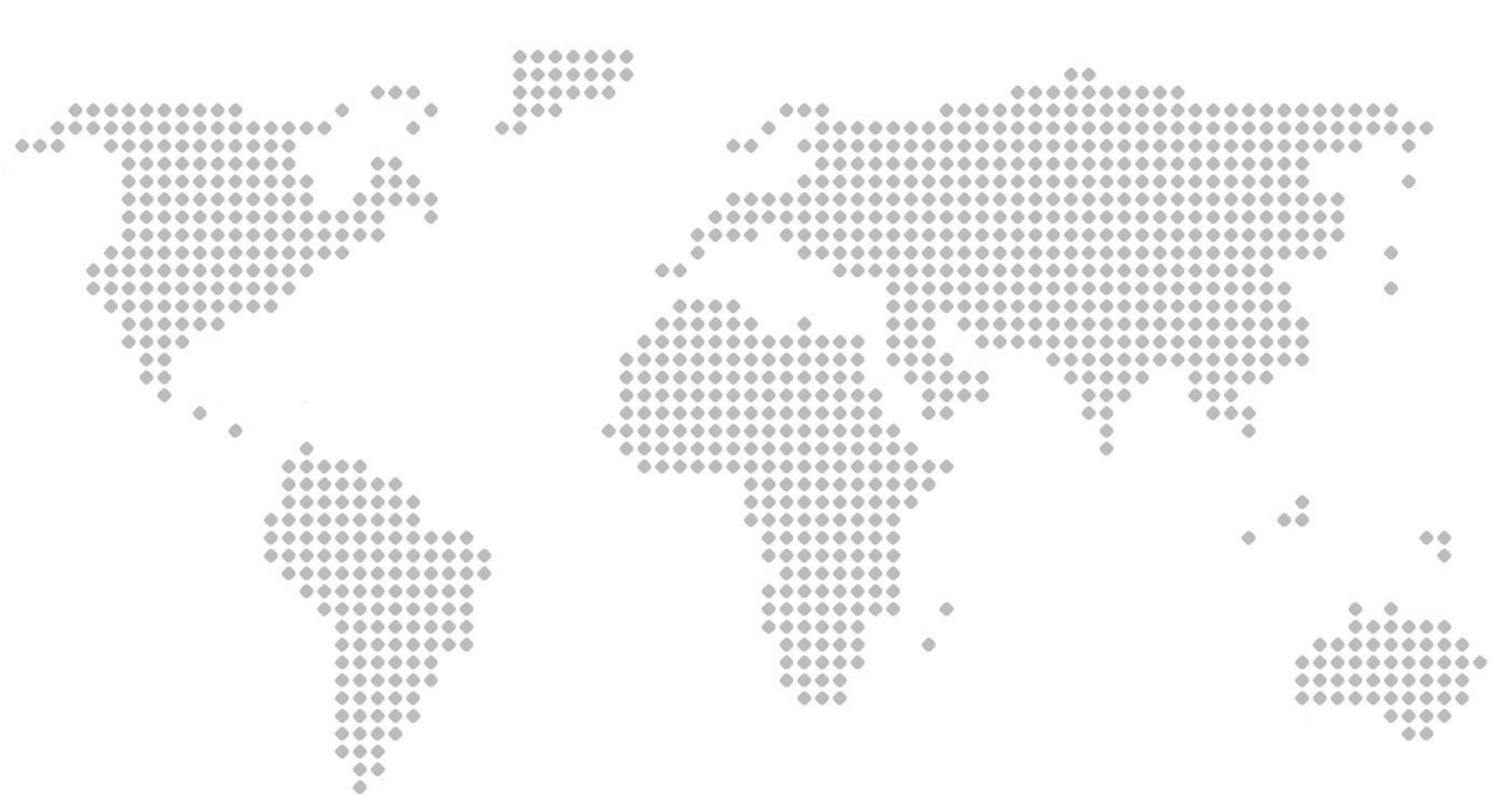

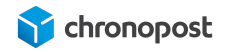

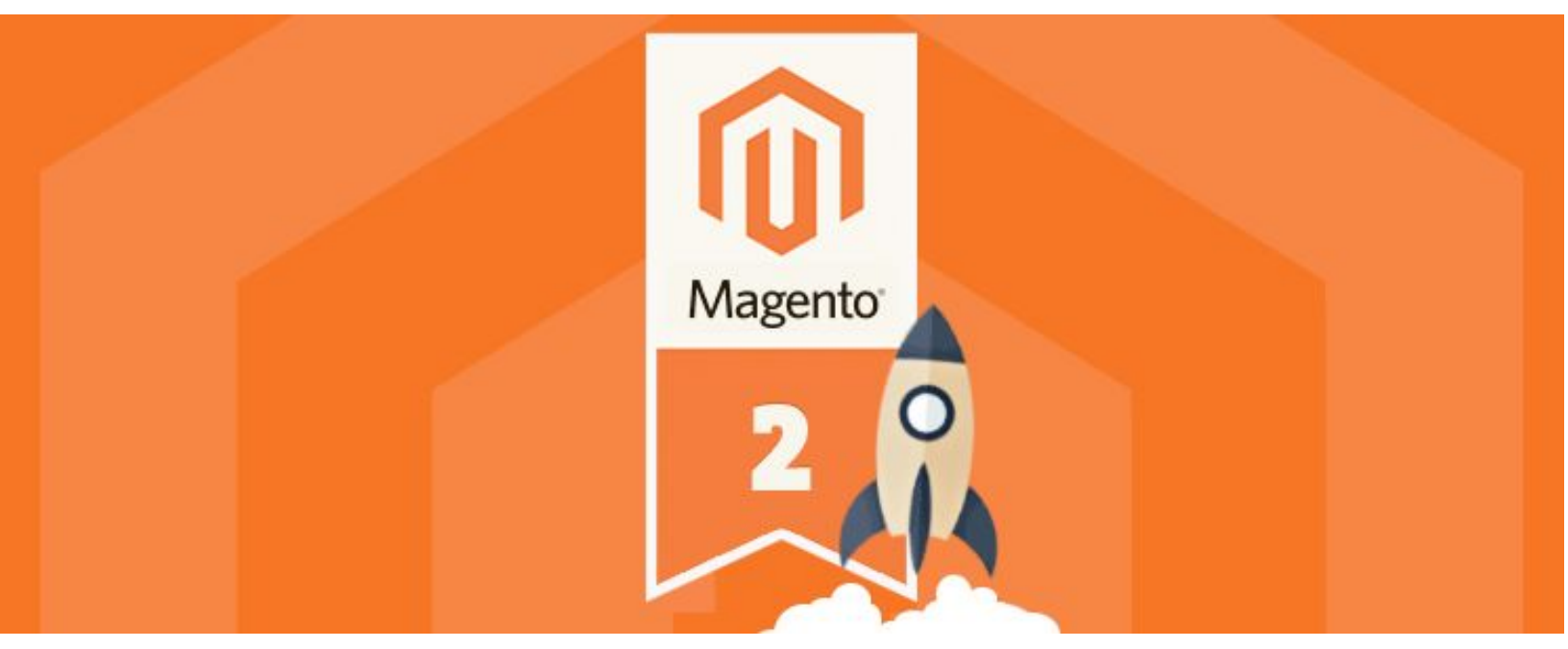

Version de module Chronopost 1.1.5

# **AVANT PROPOS**

Versions après versions, nous mettons tout en œuvre pour vous apporter des solutions d'expédition intuitives robustes et toujours plus riches fonctionnellement.

Le nouveau module (version 1.1.5) apporte de nombreuses nouvelles fonctionnalités et intègre les corrections que vous nous avez remontées sur les versions précédentes.

Nous espérons que ce guide vous apportera entière satisfaction.

L'équipe Chronopost

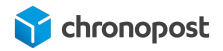

| SOMMAIRE | 2 |
|----------|---|
|----------|---|

| AVANT PROPOS                                                  | 2  |
|---------------------------------------------------------------|----|
| MISE EN GARDE                                                 | 5  |
| PRÉREQUIS                                                     | 6  |
| Version de Magento                                            | 6  |
| Contractualisation                                            | 6  |
| Responsabilité                                                | 6  |
| Configuration serveur                                         | 7  |
| Autorisation de flux                                          | 7  |
| NOUVEAUTÉS                                                    | 8  |
| INSTALLATION DU MODULE                                        | 9  |
| Téléchargement                                                | 9  |
| Installation automatique du module depuis Magento Marketplace | 9  |
| Installation manuelle du module                               | 13 |
| CONFIGURATION DU MODULE                                       | 14 |
| Le contrat Chronopost                                         | 15 |
| Réglages généraux                                             | 16 |
| Google Map v3 API Key (version du module inférieur à 1.1.4)   | 16 |
| L'URL de suivi                                                | 17 |
| Le chemin GS                                                  | 18 |
| Configuration Export CSS                                      | 18 |
| Configuration Import                                          | 18 |
| Information pour les impressions                              | 18 |
| Paramètres d'impression                                       | 19 |
| Unité de poids                                                | 21 |
| Option de dépôt en boite aux lettres                          | 21 |
| Assurance Ad Valorem                                          | 21 |
| Option samedi                                                 | 22 |
| Option retour                                                 | 23 |
| Liste des pays éligibles                                      | 23 |
| Configuration des tarifs (Supplément pour la corse)           | 23 |
| Libellés des éléments de la carte des Relais Pickup           | 24 |
| CONFIGURATION DES OFFRES DE TRANSPORT                         | 25 |

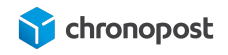

| Les offres Chrono 10, 13 et 18                                      | 26 |
|---------------------------------------------------------------------|----|
| Les offres Chrono Classic et Express                                | 29 |
| Les offres Chrono Relais, Relais Europe et Relais DOM               | 30 |
| L'offre Chrono Sameday                                              | 30 |
| L'offre Chrono Precise                                              | 30 |
| AFFICHAGE DES OFFRES DANS LE TUNNEL DE COMMANDE                     | 32 |
| L'adresse d'expédition                                              | 32 |
| Méthode d'expédition                                                | 32 |
| Sélection des offres Chrono 10, 13, 18, Sameday, Classic ou Express | 32 |
| Sélection des offres Relais                                         | 33 |
| La carte des relais                                                 | 33 |
| Sélection de l'offre Chrono Precise                                 | 34 |
| GESTION DES COMMANDES                                               | 36 |
| Génération des lettres de transport d'une commande                  | 36 |
| L'ajout manuel d'un numéro de suivi                                 | 38 |
| Sélection du contrat                                                | 38 |
| Le nombre de colis que comprend l'expédition                        | 39 |
| Saisie du poids et des dimensions des colis                         | 40 |
| Poids maximum autorisé                                              | 40 |
| Dimensions maximum autorisées :                                     | 41 |
| Edition des lettres de transport                                    | 41 |
| Édition des lettres de transport en masse                           | 42 |
| Personnalisation des colonnes                                       | 43 |
| Edition des lettres de transport d'une commande                     | 43 |
| Génération des lettres de transport de commandes multiples          | 44 |
| Réédition des lettres de transport d'une commande                   | 45 |
| Impression des lettres de transport                                 | 45 |
| Modification de l'option "Livraison le samedi" avant édition        | 45 |
| Envoi d'une lettre de transport de retour                           | 46 |
| Modification de l'adresse de retour                                 | 46 |
| Annulation d'une lettre de transport                                | 47 |
| Envoi partiel d'une commande                                        | 47 |
| Cas particulier                                                     | 48 |
| Exportation des commandes vers Chronopost.fr                        | 48 |
| Importation des numéros de suivi depuis Chronopost.fr               | 49 |
| Format du fichier d'import                                          | 49 |

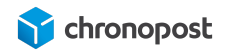

| Le bordereau de fin de journée             | 49 |
|--------------------------------------------|----|
| COMPATIBILITÉ AVEC LES MODULES ET TEMPLATE | 51 |
| CUSTOMISATION DU MODULE                    | 51 |
| ASSISTANCE TECHNIQUE                       | 52 |

# **MISE EN GARDE**

Nos modules sont conçus de façon à ce que vous puissiez mettre à jour une version antérieure en toute transparence.

Toutefois afin d'éviter tout désagrément, nous vous conseillons de tester le nouveau module sur une plateforme de pré-production si vous en possédez une.

Pensez également à finaliser toutes les commandes en cours avant installation.

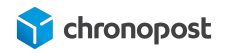

# PRÉREQUIS

# Version de Magento

Le module est conçu pour toutes les versions actuelles de **Magento 2 Community Edition**. Nous mettons tout en oeuvre pour assurer la compatibilité ascendante avec les mises à jour Magento.

# Contractualisation

Depuis la version 1.1.3 du module Chronopost, un contrat de test est préconfiguré à l'installation du module. Ce dernier vous permettra de tester le module, et de juger de son intérêt.

Toutefois l'édition de lettre de transport valide est conditionnée à une contractualisation avec Chronopost.

Si vous ne disposez pas de contrat Chronopost, vous pouvez demander à être recontacté en cliquant <u>ici</u> et en complétant le formulaire en spécifiant que vous êtes un e-commerçant et souhaitez bénéficier du pack MyChrono.

Pour contacter un commercial Chronopost, rendez-vous à l'adresse : https://www.chronopost.fr/fr/professionnel/nous-contacter

# Responsabilité

S'agissant d'un module libre (open-source) pouvant être modifié et adapté à vos besoins, Chronopost ne pourra en aucun cas, être responsable d'un quelconque problème technique lié à la mise en place ou encore, à l'adaptation du module sur votre site.

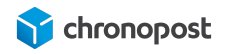

Dès lors, vous demeurez responsable de tous dommages ou pertes, y compris les pertes de profits, affectant vos équipements, matériels, installations, fournitures liés à l'utilisation du module.

Au surplus, vous ferez votre affaire de tous dommages ou pertes causés par vous ou vos prestataires, sur votre site

# Configuration serveur

Nous vous recommandons l'utilisation de Php 5.5 ou supérieur, ainsi que l'utilisation de base de données MySql 5.6 ou supérieure.

# Autorisation de flux

Le module e-commerce Chronopost communique avec nos systèmes afin de connaître les tarifs de vos offres, de vous fournir et de récupérer les informations nécessaires à vos expéditions. Pour ce faire, nous avons besoin que votre hébergeur autorise les flux de données depuis et vers <u>www.chronopost.fr</u>.

- Ip Chronopost : 10.34.36.170
- Port 8080

i

Dans la plupart des cas, cela est déjà fait et ne nécessite donc pas d'action de votre part. Toutefois, si vous rencontrez des difficultés lors de la configuration de votre module telles que l'impossibilité de vérifier la validité de vos identifiants, merci de contacter votre hébergeur pour vous assurer de leurs ouvertures, ou le demander le cas échéant.

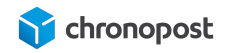

# NOUVEAUTÉS

### Version 1.1.5

• Correction d'un bug d'affichage de menu Chronopost dans le back-office

### Version 1.1.4

- Remplacement du fournisseur de carte pour l'affichage des points relais pour une configuration plus simple et robuste.
- Ajout de l'option supplément Corse.

### Version 1.1.3

- La gestion / modification des poids et dimensions des colis avant édition des lettres de transport.
- La mise à jour de l'expédition en multi-colis (colis 1/x et non plus n fois 1/1).
- Mise en place du multi-compte, vous permettant d'utiliser plusieurs contrats sur un seul site e-commerce.
- Le pré-paramétrage du module avec un compte et des adresses de démonstration.
- La mise à jour de la fonctionnalité d'import qui vous permet maintenant d'indiquer la correspondance des colonnes de votre fichier d'import.
- La gestion de l'offre de livraison le dimanche (dans Chrono Precise).
- L'extension de l'offre Retour Europe a toutes les offres et pays éligibles.
- La gestion des traductions des informations des cartes des relais.

Le détail de ces fonctionnalités sera développé lors de la présentation de la configuration du module. Veuillez vous référer au chapitre correspondant pour plus d'informations.

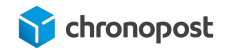

# INSTALLATION DU MODULE

# Téléchargement

À l'heure où vous lisez ces lignes, notre module est probablement disponible sur Magento Marketplace. Si vous possédez un compte, vous pouvez alors le télécharger directement depuis <u>marketplace.magento.com</u>.

Vous pouvez également le télécharger directement sur Chronopost.fr en <u>cliquant ici</u>, ou en vous rendant à l'adresse : www.chronopost.fr/fr/plateformes-e-commerce

# Installation automatique du module depuis Magento Marketplace

Si vous disposez d'un compte Magento Marketplace, vous avez la possibilité de lier votre boutique à cette dernière afin de pouvoir installer des extensions en quelques clics.

La connexion avec Magento Marketplace et l'installation d'un premier module sont fastidieuses mais une fois réalisé, vous pourrez bénéficier d'une installation simplifiée pour tous vos autres modules, mais aussi des mises à jour automatiques.

Pour ce faire, rendez-vous sur marketplace.magento.com accédez à la page "My Profil" et cliquez sur "Access Keys".

Notez vos clés publiques et privées, créez-les si vous n'en avez pas encore.

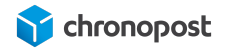

| Magento" M      | arketplace                  | Extensions * ~ Themes Partners                                                                                                    |                                                                             | E Burld Doky                                   |
|-----------------|-----------------------------|----------------------------------------------------------------------------------------------------|-----------------------------------------------------------------------------|------------------------------------------------|
| Search for pro- | ducts, categories,          | Q                                                                                                    |                                                                             |                                                |
| Magento 2       | Magento 1                   |                                                                                                    |                                                                             |                                                |
| Create A New    | Access Key                  | These keys can be used for authorized downloads of the Mager<br>instruction document for installing http://devdocs.magento.cor<br>extension | nto 2 platform, extensions, and the<br>m/guides/v2.0/install-gde/install-re | mes. Please see the<br>asource-diagram.html or |
| Name            | Access Keys                 |                                                                                                    | Status                                                                      | Actions                                        |
| Chronopost      | Public Key:<br>Private Key: | Сору<br>Сору                                                                                                    | Enabled                                                                     | Disable<br>Delete                              |

Rendez vous ensuite dans la section "Web Setup Wizard" du menu "Systeme" du back-office de votre boutique.

| STORES                        | Tools            | Notifications         |
|-------------------------------|------------------|-----------------------|
| \$                            | Cache Management | Custom Variables      |
| SYSTEM                        | Index Management | Manage Encryption Key |
| FIND PARTNERS<br>& EXTENSIONS | Backups          |                       |
|                               | Web Setup Wizard |                       |

Cliquez sur "Extension Manager", et renseignez les clés de votre compte Magento Marketplace.

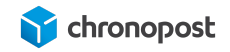

| номе                                   | Magento <sup>®</sup> Marketplace                                                                                                    |
|----------------------------------------|----------------------------------------------------------------------------------------------------|
| EXTENSION<br>MANAGER                   | To upgrade or install purchases, enter your access keys                                                                                                    |
| MODULE<br>MANAGER<br>SYSTEM<br>UPGRADE | Need to find your keys?<br>1. Go to your Magento Marketplace account page.<br>2. On the "Access keys" page, copy your public and private keys.<br>3. Enter keys below:<br>* Public Key |
| SYSTEM<br>CONFIG                       | * Private Key                                                                                                    |

Si ce n'est deja fait, rendez vous sur <u>marketplace.magento.com</u> et achetez le module Chronopost. Pas d'inquiétude, le module est gratuit, mais vous devez l'ajouter à vos modules personnels pour pouvoir l'installer.

Si vous l'avez déjà "acheté" vous pouvez le retrouver à l'adresse <u>https://marketplace.magento.com/downloadable/customer/products</u>.

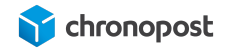

|           | Chronopost Official M2 | Install        |
|-----------|------------------------|----------------|
|           | Seller: Chronopost     | Contact Seller |
| hronopost | Edition: Community     | Download       |
|           | Version: Magento 2     |                |
|           | Support: Yes           |                |
|           | Installation: Yes      |                |
|           |                        |                |

Cliquez sur le bouton "Install" puis retournez dans la section "Web Setup Wizard" du menu "Systeme" du back-office de votre boutique.

Dans le menu "Extension Manager", cliquez sur "Review and install" pour accéder à la liste des modules que vous avez achetés sur Magento Marketplace.

Repérez le module chronopost, et cliquez sur installer.

| Ŵ                 | Extension Manager |                                 |        |            |                   |         |
|-------------------|-------------------|---------------------------------|--------|------------|-------------------|---------|
| <b>А</b><br>НОМЕ  | < Back<br>Rea     | dy to Install                   |        |            |                   |         |
|                   | Insta             | II 6 extensions                 |        |            | 20 • per page < 1 | of 1 >  |
| MANAGER           |                   | Extension Name                  | Туре   | Vendor ↓   | Latest version    | Action  |
| MODULE            |                   | magento/module-paypal-captcha   | Module | Magento    | Version 100.0.0 V | Install |
| MANAGER           |                   | magento/module-paypal-recaptcha | Module | Magento    | Version 1.0.0 V   | Install |
| SYSTEM<br>UPGRADE |                   | magento/module-shared-catalog   | Module | Magento    | Version 100.1.1 V | Install |
| -                 |                   | paypal/module-braintree         | Module | Paypal     | Version 3.1.0 ~   | Install |
| SYSTEM<br>CONFIG  |                   | shipperhq/module-shipper        | Module | Shipperhq  | Version 20.21.7 V | Install |
|                   |                   | shipping/chronopost-module      | Module | Chronopost | Version 2.2.1 ~   | Install |

Validez les différentes étapes... Félicitations, votre module est maintenant installé et prêt à être configuré!

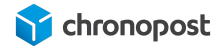

Si des erreurs apparaissent lors de l'installation liée à votre hébergement, c'est que ce dernier n'est pas conforme au prérequis de Magento. Contactez votre hébergeur pour une mise à niveau, ou procédez à une installation manuelle du module.

# Installation manuelle du module

Maintenant que nous avons telechargé le module sur <u>marketplace.magento.com</u> ou <u>www.chronopost.fr/fr/plateformes-e-commerce</u>, nous allons pouvoir l'ajouter à notre boutique Magento.

Vos extensions Magento 2.x peuvent être installées en quelques minutes en passant par ces étapes.

- 1. Téléchargez l'extension
- À l'aide d'un client FTP, placer le contenu de l'archive zip du module dans les répertoires "code > Chronopost" du dossier app se trouvant à la racine de votre site. Créer les répertoires si nécessaires.

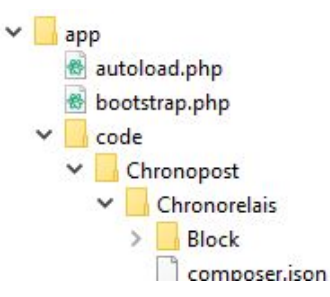

- Connectez-vous à votre interface d'hébergement Magento 2.x en utilisant la connexion SSH (pour plus de détails, contactez votre fournisseur d'hébergement) ou via un logiciel tel que <u>Putty</u>
- 4. Une fois la connexion SSH réussie, à l'aide de l'invite de commande (shell), ouvrez la racine Magento (répertoire où est installé Magento 2.x)
- 5. Saisissez la ligne de commande "bin/magento module:enable Chronopost\_Chronorelais" pour activer le module. Vous devriez obtenir le résultat suivant :

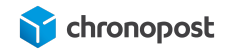

| modulechzu-david@ssh02.cluster026.gra.hosting.ovh.net (php/7.1/production/stable) ~/www/magento2-demo2 \$ bin/magento module:enable Chronopost_Chronorelais<br>The following modules have been enabled:<br>- Chronopost_Chronorelais                          |
|----------------------------------------------------------------------------------------------------|
| To make sure that the enabled modules are properly registered, run 'setup:upgrade'.<br>Cache cleared successfully.                                                                                                    |
| Generated classes cleared successfully. Flease run the 'setup;dl:comple' command to generate classes.<br>Info: Some modules might require static view files to be cleared. To do this, run 'module:enable' with theclear-static-content option to clear them. |

- 6. Saisissez ensuite "bin/magento setup:upgrade" pour mettre à jour votre Magento
- 7. Enfin saisissez "bin/magento cache:clean" puis "bin/magento cache:flush"

Votre module est maintenant installé et prêt à être configuré.

# **CONFIGURATION DU MODULE**

Notre module maintenant installé, nous allons pouvoir procéder à sa configuration.

Rendez-vous dans le menu "Store > Configuration" de votre back-office et cliquez sur le bouton configuration du nouveau menu "CHRONOPOST".

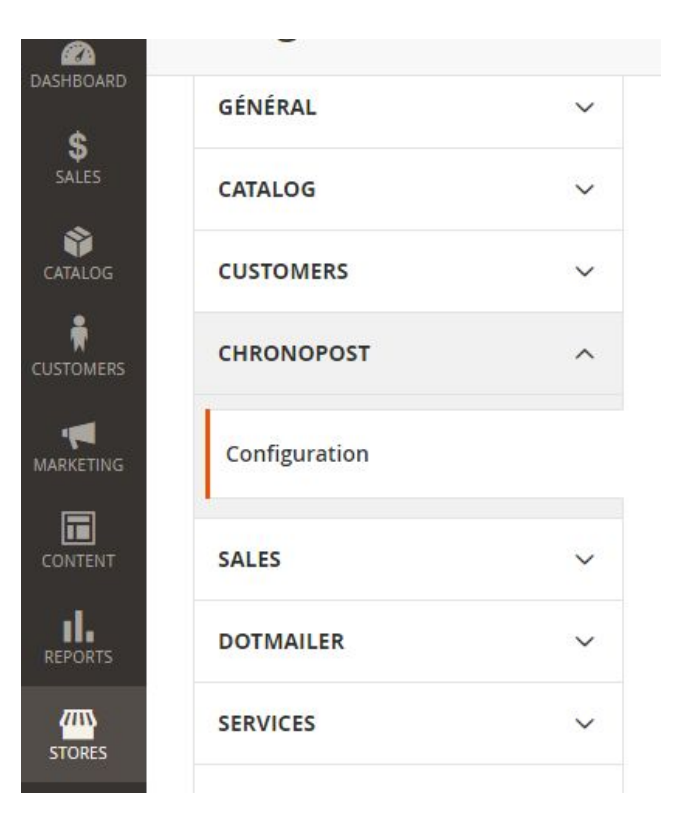

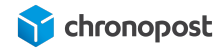

Depuis la version 1.1.3, le module Chronopost est pré-configuré avec un contrat de test et des adresses fictives permettant l'édition des lettres de transport spécimen pour tester le bon fonctionnement du module dès l'installation.

# Le contrat Chronopost

Le module Chronopost est configuré par défaut avec un contrat de test, vous devez remplacer ces données par les identifiants de votre propre contrat.

### Contracts

| Manage my contracts | Chronopost contract name : | 1 |
|---------------------|----------------------------|---|
| [store view]        | Contrat 19869502           |   |
|                     | N° de compte Chronopost :  | 2 |
|                     | 19869502                   | ~ |
|                     | N° de sous compte :        | 3 |
|                     | Mot de passe Chronopost :  | 4 |
|                     | 255562                     |   |
|                     | Check contract             |   |
|                     | Add contract               |   |

- Vous pouvez maintenant utiliser autant de contrats simultanément que vous le souhaitez. Ce champ vous permet de nommer chacun d'entre eux afin de les identifier plus aisément.
- Le numéro de compte Chronopost correspond à votre numéro de contrat Chronopost à 8 chiffres. Il doit obligatoirement être renseigné pour que le module soit utilisable.

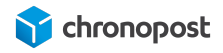

- Le numéro de sous-compte n'est en rien obligatoire mais peut être indiqué si vous les utilisez. Il peut vous permettre de dissocier vos centres de coûts, il sera alors pris en compte lors des impressions des étiquettes de transport via les Webservices de shipping.
- Le mot de passe Chronopost correspond à votre code Chronotrace transmis dans l'e-mail de bienvenue. Il est lié à votre numéro de contrat. C'est l'association de ces deux éléments qui permet à nos webservices de vous identifier, de consulter la liste de vos offres, vos tarifs. Il est obligatoire et se compose de 6 chiffres. Si vous ne le connaissez pas, vous pouvez le demander à votre interlocuteur Chronopost ou à la hotline technique.
- 5 Le bouton "check contract" vous permet de vérifier la validité des identifiants saisis.
- 6 Le bouton "add contract" fait apparaître un nouveau formulaire identique au premier vous permettant d'ajouter un autre contrat, si vous en possédez plusieurs. Vous pouvez ajouter autant de contrats que vous le souhaitez.

# Réglages généraux

Google Map v3 API Key (version du module inférieur à 1.1.4)

Depuis la version 1.1.4, afin de faciliter la configuration, l'API Google Map a été remplacé par OpenStreetMap. Si vous êtes sur une version supérieure à 1.1.3, vous pouvez ignorer cette partie.

L'affichage de la carte des relais sur votre site nécessite l'utilisation d'un clé API Google Map. Si vous en possédez une valide, saisissez-la dans le champ correspondant. Dans le cas contraire, pour en obtenir une, rendez-vous sur le site <u>console.developers.google.com</u> ou <u>developers.google.com/maps/documentation/</u> pour plus d'informations.

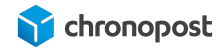

L'affichage de la carte des relais n'est pas obligatoire pour le bon fonctionnement des offres relais. Par défaut, les points de distribution seront matérialisés par une liste sélectionnable.

### L'URL de suivi

Ce champ contient l'adresse de la page de suivi des colis Chronopost. Elle permet d'accéder automatiquement au suivi d'un colis lors d'un clic sur le numéro d'une lettre de transport dans votre back-office, les comptes de vos clients ou dans les emails envoyés à ces derniers.

Vous pouvez librement modifier cette adresse afin d'utiliser un autre outil de suivi colis générique, mais nous vous conseillons de la laisser par défaut, afin de garantir un suivi optimal à vos clients.

Par défaut, l'URL renvoie vers la page de suivi Chronopost en Français, mais vous pouvez la modifier afin de choisir parmi les 7 langues disponibles.

| URL de suivi pas langue |                                                                                                    |  |
|-------------------------|----------------------------------------------------------------------------------------------------|--|
| Français                | http://www.chronopost.fr/tracking-no-cms/suivi-page?langue=fr&listeNumer<br>osLT={tracking_number} |  |
| Anglais                 | http://www.chronopost.fr/tracking-no-cms/suivi-page?langue=en&listeNume<br>rosLT={tracking_number} |  |
| Italien                 | http://www.chronopost.fr/tracking-no-cms/suivi-page?langue=it&listeNumer<br>osLT={tracking_number} |  |
| Espagnol                | http://www.chronopost.fr/tracking-no-cms/suivi-page?langue=es&listeNume<br>rosLT={tracking_number} |  |
| Allemand                | http://www.chronopost.fr/tracking-no-cms/suivi-page?langue=de&listeNume<br>rosLT={tracking_number} |  |
| Portugais               | http://www.chronopost.fr/tracking-no-cms/suivi-page?langue=pt&listeNumer<br>osLT={tracking_number} |  |
| Néerlandais             | http://www.chronopost.fr/tracking-no-cms/suivi-page?langue=nl&listeNumer<br>osLT={tracking_number} |  |

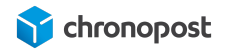

### Le chemin GS

Ce champ correspond au chemin d'accès à la commande GS (Ghostscript). Ce dernier est optionnel pour le fonctionnement du module Chronopost, mais permet de générer les étiquettes des expéditions de plusieurs commandes Chronopost simultanément.

S'il n'est pas présent et/ou configuré, l'édition des commandes devra se faire une à une.

Une fois, éditez-vous pourrez imprimer l'ensemble des lettres de transport de vos commandes en une seule fois ou au cas par cas..

Pour plus d'informations sur Ghostscript, rendez-vous sur : <u>ghostscript.com</u>.

# Configuration Export CSS

Le module Chronopost permet de gérer vos expéditions intégralement depuis votre boutique mais également depuis les outils de votre compte Chronopost.fr.

Dans ce cas, vous devrez procéder à un export et import sur Chromopost.fr dans l'outil "par import de fichiers" en sélectionnant le format Alaska/RDV.

Cette partie vous permet de modifier les paramètres de vos fichiers d'export selon la configuration de votre compte Chronopost.fr.

# **Configuration Import**

Si vous éditez vos lettres de transport depuis Chronopost.fr, vous avez la possibilité d'importer la liste des numéros de suivi dans Magento afin de les associer automatiquement à vos commandes.

Ces options de configuration vous permettent de paramétrer l'envoi automatique d'un email avisant vos clients de l'expédition de leurs commandes et de leur fournir les informations de suivi.

# Information pour les impressions

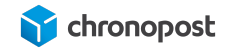

Vous pouvez configurer 3 adresses différentes :

- Information de l'expéditeur pour les impressions
- Information du client Chronopost pour les impressions
- Adresse de retour

L'adresse d'expédition est indispensable au fonctionnement du module, c'est elle qui permet de définir les offres éligibles à la livraison du client et permet l'édition des lettres de transport.

L'adresse d'expédition correspond au lieu de départ de vos articles. C'est elle qui apparaîtra sur les lettres de transport de vos envois.

Les adresses client et retours sont facultatives mais peuvent vous permettre de renseigner une adresse de facturation ou de retour SAV... si ces dernières sont différentes de celle d'expédition.

Les champs obligatoires du module sont configurés par défaut avec des adresses fictives vous permettant de vous assurer du bon fonctionnement du module rapidement, vous devez donc les remplacer par les vôtres avant mis en production de votre boutique.

Pour ne pas oublier de modifier un champ, ou si vous ne souhaitez pas utiliser l'une des adresses, cliquez simplement sur le bouton "Clean information" de l'adresse correspondante.

| Téléphone<br>[store view] | 0825885866         |   |
|---------------------------|--------------------|---|
|                           | optionnelle        |   |
| Mobile<br>[store view]    |                    | 8 |
|                           | optionnelle        |   |
|                           | Clean Informations |   |
| -                         |                    |   |

19/52

Paramètres d'impression

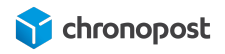

Le module Chronopost ne permet pas une impression directe, mais génère un fichier PDF contenant toutes les lettres de transport à imprimer. C'est ce fichier PDF qui devra être imprimé.

Vous disposez de 3 types de format d'impression :

- PDF laser with proof
- PDF laser without proof
- PDF thermal

| Mode<br>[store view] | Print PDF Laser with proof    |   |
|----------------------|-------------------------------|---|
|                      | Print PDF Laser with proof    |   |
|                      | Print PDF laser without proof | - |
|                      | Print PDF thermal             |   |
|                      |                               |   |

Si vous utilisez une imprimante standard de bureau, choisissez "PDF laser with proof" (avec preuve de dépôt) ou PDF laser without proof (sans preuve de dépôt).

D'une façon générale, la preuve de dépôt ne vous sera pas utile pour vos envois. Elle n'a de sens que dans le cadre des lettres de transport générées pour les retours expéditeur.

Si vous bénéficiez d'une imprimante thermique fournie par Chronopost, sélectionner le format "PDF thermal".

- Print PDF Laser with proof : permet d'imprimer les lettres de transport sur papier A4, avec une preuve de dépôt à conserver par l'expéditeur.
- Print PDF Laser without proof : permet d'imprimer les lettres de transport sur papier A4, sans preuve de dépôt.
- Print PDF thermal : permet d'imprimer les lettres de transport sur des étiquettes autocollantes spécialement conçues pour les imprimantes thermiques.

L'utilisation d'une imprimante thermique nécessite une configuration différente que pour un fonctionnement avec Chronopost.fr. Si vous possédez déjà une imprimante non compatible et souhaitez l'utiliser avec votre boutique, merci de contacter un technicien Chronopost.

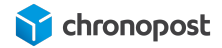

# Unité de poids

Ce paramètre vous permet de configurer les calculs des tarifs Chronopost en fonction des unités de poids de vos produits. Les options possibles sont gramme et kilogramme.

Nos Webservices interprètent le poids en kilogramme, il est donc essentiel que l'unité choisie soit la même que celle de votre boutique, afin que le module sache s'il doit ou non effectuer une conversion.

# Option de dépôt en boite aux lettres

L'option boîte aux lettres (BAL) permet d'autoriser ou non le livreur à déposer vos colis dans la boîte aux lettres du destinataire en cas d'absence.

Pour pouvoir utiliser cette option, vous devez au préalable avoir activé ce service et le retrouver dans votre contrat Chronopost.

# Assurance Ad Valorem

Cette option vous permet d'activer ou désactiver l'assurance de vos envois.

Vous pouvez également indiquer un montant minimum de panier à partir duquel l'assurance sera active. Par exemple n'assurer que les envois supérieurs à 100 €.

| Activer l'Ad Valorem<br>[store view]      | Non | ٠ |
|-------------------------------------------|-----|---|
| Montant minimum à assurer<br>[store view] | 100 |   |

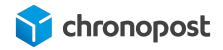

Si le panier remplit les conditions, l'envoi sera assuré à hauteur de son prix initial, hors coût de l'expédition.

Le coût de l'assurance n'est pas calculé et répercuté par le module, si vous souhaitez amortir son coût, vous devez appliquer une marge sur le prix de vos articles ou des frais de livraison.

Important : seuls les envois monocolis peuvent être assurés. L'option est automatiquement désactivée en cas de multicolis, la valeur de la marchandise étant décomposée de façon disparate dans chaque colis.

# Option samedi

Par défaut tous les envois effectués vers la France avec les offres Chrono 10, 13 et 18 seront livrés du lundi au vendredi.

Cette option vous permet de demander la livraison de vos colis le samedi en général pour une expédition le vendredi ou le jeudi si le vendredi est férié.

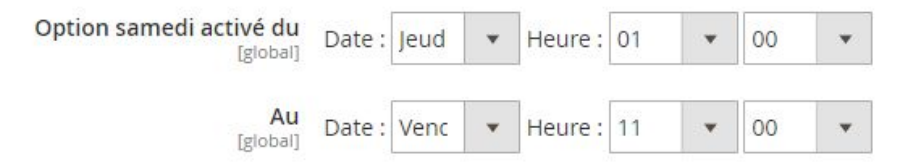

Définissez les jours et heures de début et de fin pour lesquelles vous souhaitez que l'option "livraison le samedi" soit possible. Si l'option est active pour l'offre correspondante, elle sera alors appliquée pour les lettres de transport éditées dans la plage définie.

Le coût de l'option samedi n'est pas automatiquement répercuté sur le prix de l'offre de transport. Nous ne pouvons connaître vos délais de traitement. si vous souhaitez amortir son coût, vous devez appliquer une marge sur le prix de vos articles ou les frais de livraison.

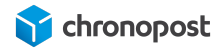

L'option est active pour les lettres de transport éditées dans la plage définie et non pas selon la date de commande.

# **Option retour**

Une option vous permet de générer et envoyer automatiquement une lettre de transport à un client permettant de retourner un article. Si votre adresse de retour est différente de celle d'expédition, vous avez ici la possibilité de sélectionner celle qui sera utilisée par défaut. À noter que vous pourrez modifier cette dernière au moment de l'édition.

Depuis la version 1.1.3 du module Chronopost, cette option a été élargie aux offres Chrono Classic, Express et Relais Europe en plus des offres nationales pour les pays d'Europe éligibles.

Liste des pays éligibles

| Allemagne | Estonie    | Pays-Bas    |
|-----------|------------|-------------|
| Autriche  | Finlande   | Portugal    |
| Belgique  | Lettonie   | Suède       |
| Danemark  | Lituanie   | Suisse      |
| Espagne   | Luxembourg | Royaume-Uni |

# Configuration des tarifs (Supplément pour la corse)

Depuis la version 1.1.4 du module Chronopost, vous avez la possibilité de définir un montant à ajouter aux frais de port vers la Corse, que vous ayez paramétré vos grilles tarifaires manuellement ou que vous utilisiez le Quickcost et pour toutes les offres de transport Chronopost éligible.

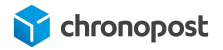

# Libellés des éléments de la carte des Relais Pickup

Les relais Pickup s'affichent sur une carte. Par défaut, les éléments de cette carte sont en français.

Si votre site est multilingue, vous pouvez maintenant traduire les informations (jours, heures d'ouverture...) des relais pour chacune des langues de votre boutique. Choisissez les autres langues dans le menu "Store view".

Choisissez la langue pour laquelle vous souhaitez effectuer une traduction dans le menu "store view" en haut à gauche de votre back-office.

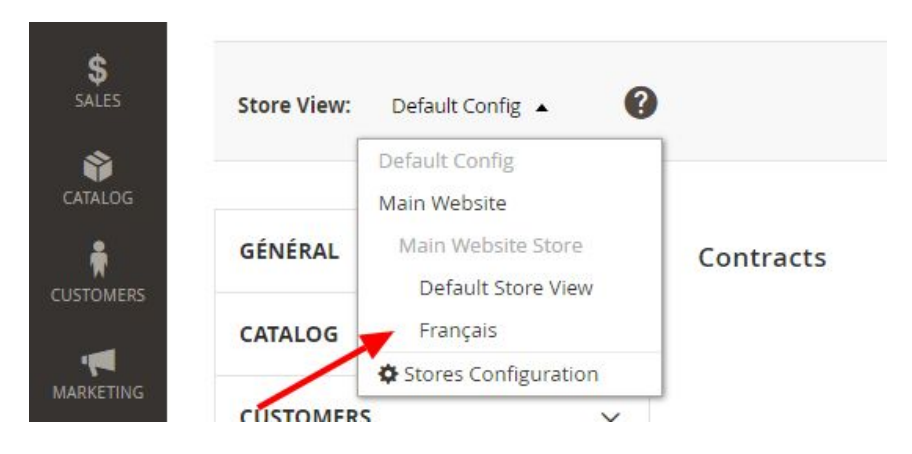

Rendez-vous ensuite à la section "Libellés des éléments de la Map" de la page de configuration du module Chronopost pour y effectuer vos modifications.

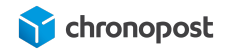

### Libellés des éléments de la Map

| Libellé Horaires<br>[store view]     | Horaires     |
|--------------------------------------|--------------|
| Libellé Informations<br>[store view] | Informations |
| Libellé Fermé<br>[store view]        | Fermé        |
| Libellé Lundi<br>[store view]        | Lun.         |
| Libellé Mardi<br>[store view]        | Mar.         |
| Libellé Mercredi<br>[store view]     | Mer.         |
| Libellé Jeudi<br>[store view]        | Jeu.         |
| Libellé Vendredi<br>[store view]     | Ven.         |
| Libellé Samedi<br>[store view]       | Sam.         |
| Libellé Dimanche<br>[store view]     | Dim.         |

# CONFIGURATION DES OFFRES DE TRANSPORT

Notre module dûment configuré, rendez vous dans le sous-menu "Configuration" du menu "STORES", puis sans la rubrique "Shipping Methods" de l'onglet "SALES".

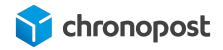

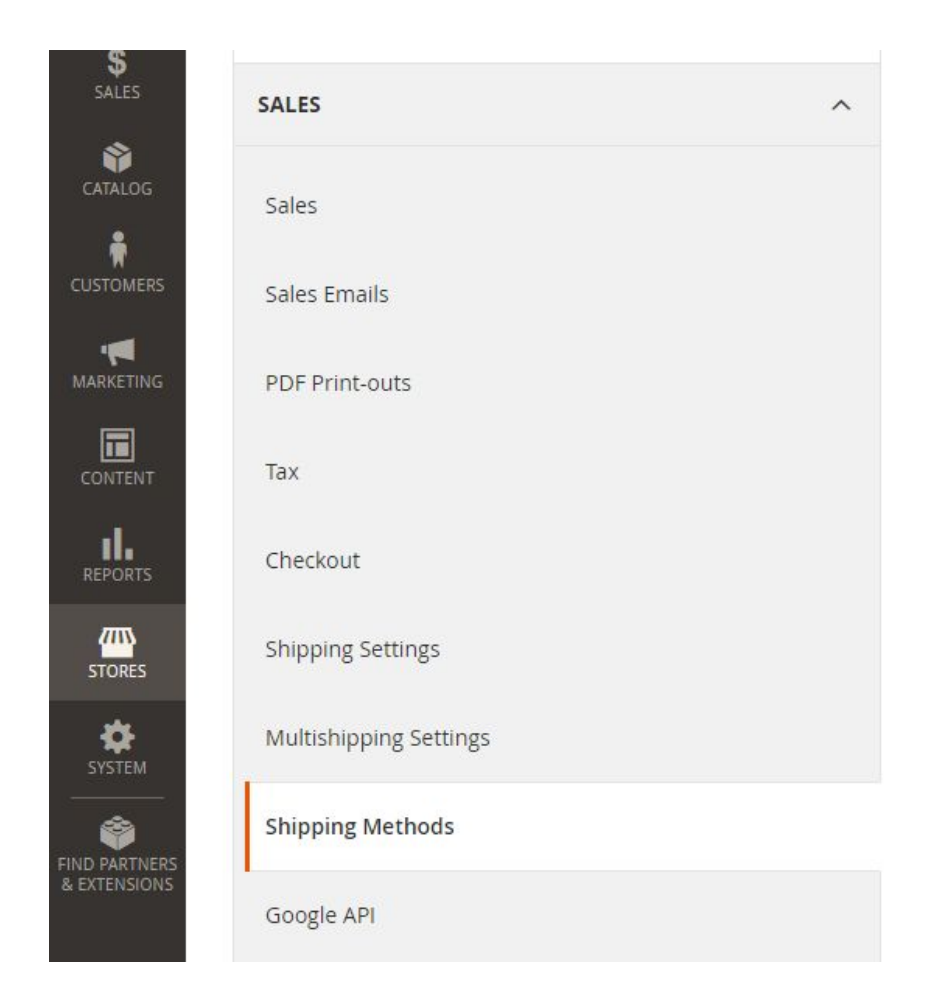

Vous accéderez alors à la liste de toutes les offres de transport disponibles pour votre boutique et pouvez paramétrer, activer ou désactiver celles présentes sur vos contrats.

# Les offres Chrono 10, 13 et 18

Vous disposez pour chaque offre Chronopost de diverses options vous permettant de personnaliser leur fonctionnement :

- Activé (oui/non) : permet d'activer ou désactiver l'affichage de l'offre sur le front-office de votre boutique.
- Titre : affiché dans le gestionnaire de commande et lors d'une commande pour vos clients, il permet d'identifier facilement le prestataire logistique.
- Default Contract : c'est le contrat qui sera associé à l'offre lors du processus d'achat. Si vous utilisez la fonction QuickCost, ce sont les tarifs de ce contrat qui seront utilisés.

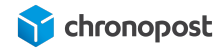

Si une offre est disponible sur plusieurs de vos contrats, vous pourrez toujours modifier au moment de l'édition de la lettre de transport.

- Méthode de livraison : c'est le nom de l'offre de transport tel qu'il s'affiche pour vos clients.
- Limite de poids : c'est le poids maximum d'un panier pour lequel l'offre sera proposée.

- La limite est de 30 kg pour les offres "standard" et 20 kg pour les offres relais. Si vous ne proposez pas d'article dont le poids est supérieur à ces limites, l'option multicolis permet de vous affranchir de cette limitation en décomposant la commande dans plusieurs colis.
  - Grille poids/prix : si vous n'utilisez pas la fonction Quickcost, vous devez configurer manuellement vos grilles tarifaires.

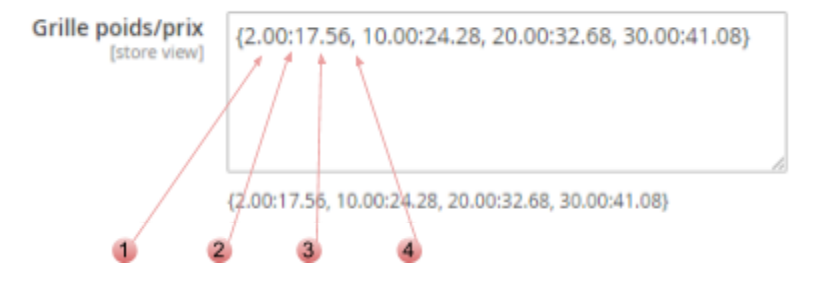

C'est le poids maximal de la tranche, ici 2.00 kg, puis de la tranche précédente à 10 Kg...

Le "." permet de séparer kilogramme et gramme.

- 2 Le ";" permet d'indiquer la fin de la saisie du poids et le début de celle du prix de la tranche.
- Prix de la tranche correspondante, 17.56 € pour la tranche 0 à 2 kg, puis 24.28 € pour la tranche 2 à 10 kg...

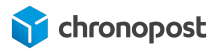

Vous pouvez créer autant de tranches tarifaires sans limite de poids que vous le souhaitez.

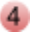

Chaque tranche doit être délimitée par une ";".

Le poids du colis utilisé est celui du panier, il est donc important que les fiches produit de vos articles soient correctement renseignées.

Pensez également à appliquer une marge légèrement supérieure à ces derniers afin de compenser le poids du colisage.

 Quickcost : l'activation de la fonction QuickCost permet de ne pas avoir à renseigner manuellement vos tarifs en interrogeant et appliquant automatiquement ceux de votre contrat. SI vous l'activez, les "Grilles poids/prix" existantes seront ignorées.

Attention toutefois le Quickcost ne prend pas en compte les options et suppléments, vous devez donc penser à utiliser les options permettant d'ajouter une marge sur le prix afin d'amortir ces derniers (supplément carburant, assurance, livraison le samedi...). À noter que le contrat de test ne permet pas l'utilisation de la fonction QuickCost.

- Valeur à ajouter au Quickcost : si vous utilisez QuickCost, indiquez ici la valeur que vous souhaitez ajouter au prix remonté par l'option. Cette valeur pourra être indiquée en € ou %.
- Type de valeur à ajouter : définissez ici si la valeur a ajouter saisie précédemment est un montant fixe en € ou un pourcentage à appliquer au prix de livraison.
- Quickcost URL : elle définit le chemin d'accès du webservice Quickcost, elle ne doit être modifiée que sur demande de Chronopost.
- Livraison gratuite en fonction du montant : permet d'indiquer si vous souhaitez offrir la livraison à partir d'un montant de panier pour l'offre concernée.
- Frais de dossier : indiquez ici si vous souhaitez ajouter un montant forfaitaire de frais de dossier au prix des envois réalisés avec cette offre.
- Frais de traitement : indiquez ici si vous souhaitez ajouter un montant forfaitaire de frais de traitement au prix des envois réalisés avec cette offre.

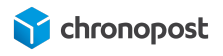

- URL du logo : lors de la sélection du module de livraison, le logo Chronopost sera affiché pour chaque offre correspondante. Vous pouvez le modifier en plaçant un autre logo dans le dossier correspondant sur votre FTP et en indiquant le nom de ce dernier ici.
- Debug : permet d'activer un mode débuggage, il sert principalement à nos équipes de support en cas d'incident.
- Autoriser pour (Specific Countries / All Allowed Countries) : le module Chronopost contrôle automatiquement l'éligibilité des pays pour chaque offre. En cochant la case "Use system value" ou en sélectionnant "All Allowed Countries", l'offre sera automatiquement proposée à toutes les destinations possibles pour cette dernière.

Si au contraire, vous souhaitez limiter les pays éligibles à la livraison, sélectionnez l'option "Specific countries".

 Autoriser pour des pays spécifiques : si vous avez précédemment sélectionné l'option "Autoriser pour Specific country", vous pouvez ici sélectionner les pays pour lesquels l'offre sera proposée. Pour sélectionner plusieurs pays a la suite maintenez la touche

Ctrl enfoncée.

Vous pouvez sélectionner n'importe quel pays, toutefois les offres éligibles pour la destination seront proposées lors de la commande. Veillez bien à vous assurer de la correspondance offre/pays.

- Livraison le samedi : vous pouvez proposer l'option de livraison le samedi indépendamment pour les offres Chrono 10, 13 et 18. Le coût de cette dernière n'est pas automatiquement appliqué lors des commandes, si vous l'activez et souhaitez répercuter son coût pour vos clients, vous devez appliquer une marge sur vos tarifs de livraison.
- Sort Order : cette notion vous permet de prioriser l'ordre d'affichage de chaque offre en leur donnant un "poids" (1, 2, 3...). L'offre ayant le poids 1 s'affichera alors avant celle ayant le poids 2 et ainsi de suite.

Toutes les valeurs renseignées en € sont hors taxe, ces dernières s'appliquent en sus lors de la commande selon la localité du client.

# Les offres Chrono Classic et Express

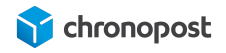

Les offres Chrono Classic et Chrono Express proposent les mêmes fonctionnalités que les offres Chrono 10, 13 et 18 à l'exception de l'option de livraison le samedi qui n'est pas disponible pour les offres de livraison à l'international.

# Les offres Chrono Relais, Relais Europe et Relais DOM

Les offres Chrono Relais, Relais Europe et Relais DOM proposent des options supplémentaires liées à la carte dès relais Pickup.

- Afficher la carte : vous permet d'afficher la carte Google indiquant les relais à proximité de l'adresse de livraison.
- Rayon max de recherche : permet d'indiquer la zone d'affichage des relais.

Le reste des options est identique aux offres Chrono 10, 13 et 18 à l'exception de l'option de livraison le samedi qui dépend des jours d'ouverture du relais sélectionné.

# L'offre Chrono Sameday

L'offre Chrono Sameday permet une livraison le jour même de la commande du client, pour connaitre les critères d'éligibilité à l'offre consultez la page www.chronopost.fr/fr/livraison/nos-offres/chrono-sameday.

L'offre Chrono Sameday possède une option "Désactiver après" en plus de celles communes avec les offres Chrono 10, 13 et 18 vous permettant de définir jusqu'à quelle heure une commande passée sur votre site est éligible à l'offre. Passé cette heure, l'offre ne sera plus proposée à vos clients.

# L'offre Chrono Precise

Anciennement nommée Chrono Rendez-vous, l'offre Chrono Precise permet à vos clients de choisir la date et l'heure à laquelle sera effectuée la livraison.

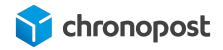

# L'offre Chrono Precise permet maintenant la livraison le dimanche sur un créneau de 9h à 13h.

L'offre Chrono Precise propose des options particulières vous permettant de définir le jour du premier créneau de livraison disponible selon vos contraintes logistiques.

• Date de remise des colis : définit le premier jour de livraison possible après la commande.

| Date de remise des colis | Jour de la commande + | 0 | <ul> <li>jour(s)</li> </ul> |  |
|--------------------------|-----------------------|---|-----------------------------|--|
|                          |                       |   |                             |  |

• Date de premier créneau disponible : vous permet de définir le jour à partir duquel les créneaux seront proposés + 1 jour.

Par exemple, si vous définissez un mardi 13h, je premier créneau disponible sera le mercredi 13h suivant la commande.

Pour pouvoir utiliser cette option la "date de remise des colis" doit être à "0".

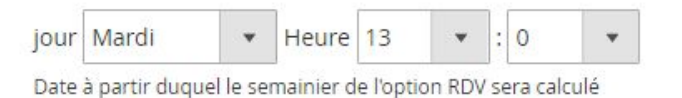

 Créneaux qui devront être fermés : vous pouvez choisir de fermer certains créneaux de livraison, si certaines contraintes ne vous permettent pas de garantir un traitement de vos commandes à temps pour ces derniers (jours sans collecte, férié, inventaire...).

Pour fermer des créneaux, cliquez sur "Ajouter un créneau" et définissez les dates et heures de début et de fin de fermeture.

Pour rouvrir des créneaux fermés, cliquer sur l'icône 🔳 .

 Niveau tarifaire : historiquement, un supplément était appliqué sur certains créneaux pour lesquels l'activité était moindre. Il était alors possible de fermer les créneaux les plus chers, ou d'y appliquer le supplément. Les créneaux dépendent de l'agence de livraison et changent donc pour chaque destinataire.

Chrono Precise se démocratise, ces options n'ont plus cours, mais restent présentes afin de ne pas perturber la configuration de ceux qui les utilisaient déjà à ce moment-là.

"Niveau tarifaire" n'est plus utilisé, vous n'avez donc pas besoin de vous préoccuper de cette fonction.

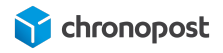

• Afficher les tarifs : permet d'activer ou désactiver le coût du supplément de chaque créneau sur le semainier. Si vous n'utilisez pas le niveau tarifaire, mettez l'option à "non".

# AFFICHAGE DES OFFRES DANS LE TUNNEL DE COMMANDE

Votre module installé et paramétré, vos clients auront accès aux offres de livraison Chronopost.

# L'adresse d'expédition

Les offres proposées à vos clients dépendent de leur adresse de destination.

Par exemple, pour une livraison nationale, l'offre Chrono 13 sera disponible pour tous vos clients, l'offre Chrono 10 ne sera pas accessible si son domicile se situe trop loin de son agence de livraison.

À l'international, l'offre Chrono Classic ne sera disponible que dans les pays proches, l'offre Chrono Express sera dans tous les cas disponibles (sauf restriction faite dans la configuration de votre module).

# Méthode d'expédition

La sélection de l'offre de transport s'effectue à l'étape "Shipping Methods" du tunnel de commande. Les offres de transport disponibles s'afficheront sous forme de liste présentant ces dernières ainsi que le prix associé. Le descriptif de chaque offre visible par vos clients est modifiable depuis la page de configuration des offres.

# Sélection des offres Chrono 10, 13, 18, Sameday, Classic ou Express

Pour les offres Chrono 10, 13, 18, Sameday, Classic et Express, un simple clic permet de sélectionner celle désirée.

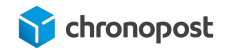

### Shipping Methods

| 0 | 24,28 € | chronopost | Chronopost-Livraison express à domicile avant 13H | Chronopost |
|---|---------|------------|---------------------------------------------------|------------|
| 0 | 24,28€  | chronopost | Chronopost-Livraison express à domicile avant 10H | Chronopost |
| 0 | 24,28€  | chronopost | Chronopost-Livraison express à domicile avant 18H | Chronopost |

# Sélection des offres Relais

La sélection d'une offre de livraison en relais entraîne l'affichage d'une liste des 5 relais les plus proches de l'adresse saisie par le client. Un simple clic sur celui choisi permettra de le valider. Si toutefois le client souhaite se faire livrer à un autre endroit il a la possibilité de modifier la zone de recherche des relais, sans que cela n'affecte son adresse de facturation.

| 2       | 24,28 € Chrono Relais : livraison express en relais P<br>chronopost               | ickup Chronopost       |
|---------|-----------------------------------------------------------------------------------|------------------------|
|         | 75018 Ct                                                                          | nanger mon code postal |
| Veuille | illez choisir parmi les 5 relais Pickup affichés ci-dessous celui qui se<br>aison | ervira d'adresse de    |
| Le      | Les points relais les plus proches                                                |                        |
|         | O BARASOLEIL - 101 RUE MARCADET - 75018 - PARIS                                   |                        |
|         | O OPTICAL DISCOUNT - 56 RUE ORDENER - 75018 - Paris                               |                        |
|         | O LE FRUITIER DE MONTMARTRE - 32 RUE RAMEY - 75018 - P/                           | ARIS                   |
|         | O MAISON DES AMIS - 21 boulevard Ornano - 75018 - PARIS                           |                        |
|         | O MIHA ALIMENTATION - 108 Rue de clignancourt - 75018 - P                         | aris                   |
|         | Exemple de liste de points relais                                                 |                        |

La carte des relais

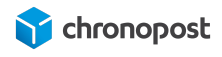

Si vous avez renseigné votre clé google API (pour les versions du module inférieur à 1.1.4) et activé l'affichage des cartes des relais pour l'offre concernée, vos clients verront également apparaître une carte indiquant l'emplacement des relais listés. Un clic sur l'icône d'un relais de la carte ou sur la liste sélectionnera alors ce dernier et affichera ses jours et heures d'ouverture.

|                                     |                                   |                                          | 750 <mark>1</mark> 8                                     | Changer                                                                   | mon code p                 | ostal      |
|-------------------------------------|-----------------------------------|------------------------------------------|----------------------------------------------------------|---------------------------------------------------------------------------|----------------------------|------------|
| id Musée Du l<br><sup>ic</sup> Plan | Satellite                         | réfecture de police                      | Rue Jean Cocteau<br>Pôle emploi<br>Paris 18Ème Ne        | -<br>y 😜                                                                  |                            | []         |
| aréchaux - [                        | Informatio                        | n la la la la la la la la la la la la la | Schedule                                                 |                                                                           | ×                          | 2          |
| 2                                   | OF<br>56                          | TICAL DISCOUNT                           | Mon. 10:00-13:00<br>Tue. 10:00-13:00                     | ) 15:30-19:00<br>) 15:30-19:00                                            | napelle 🕅<br>-             | Р          |
| Jazz Mus                            | se 75                             | 018 Paris                                | Wen. 10:00-13:00<br>Thu. 10:00-13:00                     | ) 15:30-19:00<br>) 15:30-19:00                                            |                            |            |
| Champion.                           | 4                                 |                                          | Fri. 10:00-13:00<br>Sat. 10:00-13:00<br>Sun. 10:00-13:00 | <ul> <li>15:30-19:00</li> <li>15:30-19:00</li> <li>15:30-19:00</li> </ul> | tions ♥                    | Rue Bouch  |
| Nue Ordene<br>So                    | er<br>quare Léon<br>Serpollet Jul | es Joffrin 🛞                             | Actup Poly                                               | Rive Rent                                                                 |                            | Rue des Re |
| Rue Marcadet                        |                                   | e drompet                                | a<br>onniers⊛ 18E                                        | ARR.                                                                      |                            | *          |
| Rue Lamarck                         | t@ Rue Caulainco                  | La Fémis                                 | A B Rue Land                                             | Rue Leon                                                                  | Marx Dormoy<br>Jardins Ros | /@<br>m    |
| te de Dalida 🤇                      | CL                                | IGNANCOURT                               | levard B                                                 | GOUTTE                                                                    | D'OR                       | T          |
| Musée de Mor<br><sup>R</sup> Gocale | ntmartre 🤤                        | Sacrée fleur                             | arbès                                                    |                                                                           |                            |            |

Veuillez choisir parmi les 5 relais Pickup affichés ci-dessous celui qui servira d'adresse de livraison.

### Les points relais les plus proches

O BARASOLEIL - 101 RUE MARCADET - 75018 - PARIS

- OPTICAL DISCOUNT 56 RUE ORDENER 75018 Paris
- O LE FRUITIER DE MONTMARTRE 32 RUE RAMEY 75018 PARIS
- O MAISON DES AMIS 21 boulevard Ornano 75018 PARIS
- O MIHA ALIMENTATION 108 Rue de clignancourt 75018 Paris

Exemple d'affichage de carte de points relais Pickup

# Sélection de l'offre Chrono Precise

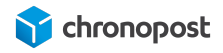

La sélection de l'offre Chrono Precise entraîne l'affichage d'un semainier, permettant la sélection du jour et créneau horaire de livraison. Les créneaux disponibles dépendent de l'agence Chronopost de livraison, de si vous avez ou non fermé certains d'entre eux dans votre back-office, et pour le créneau dimanche, de votre contrat.

Si vous appliquez des suppléments sur certains créneaux, le coût sera indiqué sur le semainier pour chacun d'entre eux.

| ● 23,00€  | chronopost         |                       | Chron               | opost                 |                    |                    |                       |
|-----------|--------------------|-----------------------|---------------------|-----------------------|--------------------|--------------------|-----------------------|
| Semaine   | précédente         | 2                     |                     |                       | Se                 | emaine suiv        | ante >                |
|           | jeudi<br>02<br>mai | vendredi<br>03<br>mai | samedi<br>04<br>mai | dimanche<br>05<br>mai | lundi<br>06<br>mai | mardi<br>07<br>mai | mercredi<br>08<br>mai |
| 08h - 10h | ○ 23,00€           | ○ 23,00€              | ○ 23,00€            |                       | ○ 23,00€           | ○ 23,00€           |                       |
| 09h - 11h | ○ 23,00€           | ○ 23,00€              | ○ 23,00€            |                       | ○ 23,00€           | ○ 23,00€           |                       |
| 09h - 13h |                    |                       |                     | ○ 23,00€              |                    |                    |                       |
| 10h - 12h | ○ 23,00€           | ○ 23,00€              | ○ 23,00€            |                       | ○ 23,00€           | ○ 23,00€           |                       |
| 11h - 13h | ○ 23,00€           | ○ 23,00€              | ○ 23,00€            |                       | ○ 23,00€           | ○ 23,00€           |                       |
| 12h - 14h | ○ 23,00€           | ○ 23,00€              | ○ 23,00€            |                       | ○ 23,00€           | ○ 23,00€           |                       |
| 13h - 15h | ○ 23,00€           | ○ 23,00€              | ○ 23,00€            |                       | ○ 23,00€           | ○ 23,00€           |                       |
| 14h - 16h | ○ 23,00€           | ○ 23,00€              | ○ 23,00€            |                       | ○ 23,00€           | ○ 23,00€           |                       |
| 15h - 17h | ○ 23,00€           | ○ 23,00€              | ○ 23,00€            |                       | ○ 23,00€           | ○ 23,00€           |                       |
| 16h - 18h | ○ 23,00€           | ○ 23,00€              | ○ 23,00€            |                       | ○ 23,00€           | ○ 23,00€           |                       |
| 18h - 20h | ○ 23,00€           | ○ 23,00€              | ○ 23,00€            |                       | ○ 23,00€           | ○ 23,00€           |                       |
| 19h - 21h | ○ 23,00€           | ○ 23,00€              | ○ 23,00€            |                       | ○ 23,00€           | ○ 23,00€           |                       |
| 20h - 22h | ○ 23,00€           | ○ 23,00€              |                     |                       | ○ 23,00€           | ○ 23,00€           |                       |

Exemple de semainier Chrono Precise

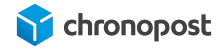

Si les offres ne s'affichent pas, vérifiez en premier lieu la configuration du module. Sinon, assurez-vous d'utiliser un "check out" et "Template" compatible.

# **GESTION DES COMMANDES**

Votre module installé et configuré, vous avez enregistré vos premières commandes.

Cliquez sur le menu "SALES" de votre back-office, vous constatez alors l'apparition d'un nouveau Menu Chronopost comprenant les 4 liens suivants :

- Impression des étiquettes
- Bordereau de fin de journée
- Export
- Importer

# Génération des lettres de transport d'une commande

Depuis le menu "Sales" de votre back-office, cliquez sur l'un des liens suivant selon la présentation la plus confortable pour vous :

- Orders
- Shipments
- Impression des étiquettes

Cliquez sur le lien "View" de la commande que vous souhaitez expédier pour accéder au détail de la commande.

| ID        | Purchase Point                                                 | Purchase Date 1            | Bill-to Name | Ship-to<br>Name | Grand Total<br>(Base) | Grand Total<br>(Purchased) | Status     | Action | Signifyd Guarantee<br>Decision |
|-----------|----------------------------------------------------------------|----------------------------|--------------|-----------------|-----------------------|----------------------------|------------|--------|--------------------------------|
| 00000244  | Main Website<br>Main Website<br>Store<br>Default Store<br>View | Apr 29, 2019 5:28:40<br>PM | chrono post  | chrono<br>post  | 257,88€               | 257,88€                    | Pending    | View   |                                |
| 000000243 | Main Website<br>Main Website<br>Store<br>Default Store<br>View | Apr 25, 2019 5:16:06<br>PM | chrono post  | chrono<br>post  | 314,28€               | 314,28 €                   | Processing | View   |                                |

Menu "Orders"

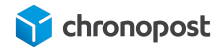

| Expédition | Ship Date               | Order     | Order Date 1            | Ship-to Name | Total Quantity | Action |
|------------|-------------------------|-----------|-------------------------|--------------|----------------|--------|
| 000000259  | Apr 25, 2019 5:16:31 PM | 000000243 | Apr 25, 2019 5:16:06 PM | chrono post  | 16.0000        | View   |
| 000000258  | Apr 25, 2019 5:09:53 PM | 000000242 | Apr 25, 2019 5:06:03 PM | chrono post  | 16.0000        | View   |

Menu "Shipments"

|                      | Mode de<br>livraison                                                           | Livraison<br>le<br>samedi | Nombre de colis | Weight<br>(KG) | Width | Height | Length | Choose contract    | Impression<br>des<br>étiquettes | Impression étiquette<br>retour<br>Adresse d'expedition 🛛 🛩 | Action |
|----------------------|--------------------------------------------------------------------------------|---------------------------|-----------------|----------------|-------|--------|--------|--------------------|---------------------------------|------------------------------------------------------------|--------|
|                      | Chronopost -<br>Chronopost-<br>Livraison<br>express à<br>domicile<br>avant 13H | Yes                       | 1<br>Generated  | 6              | 1     | 1      | 1      | Contrat 19869502 ~ |                                 |                                                            | View   |
| R,<br>R,<br>R,<br>R, | Chronopost -<br>Chronopost-<br>Livraison<br>express à                          | Yes                       | 1<br>Generated  | 16             | 1     | 1      | 1      | contrat chrono     | 000000259                       | Retour SAV                                                 | View   |

Menu "Impression des étiquettes"

Cliquez enfin sur "Ship" pour accéder aux options d'expédition de votre commande.

| #000000244                |                                        |                                                           |                                                          |      |              | C    | ζ 📠                               | 👤 chrono 🗸    |  |  |
|---------------------------|----------------------------------------|-----------------------------------------------------------|----------------------------------------------------------|------|--------------|------|-----------------------------------|---------------|--|--|
|                           | ← Back                                 | Cancel                                                    | Send Email                                               | Hold | Invoice      | Ship | Reorder                           | Edit          |  |  |
| ORDER VIEW                | Order & Account In                     | formation                                                 |                                                          |      |              |      |                                   |               |  |  |
| Information               | Order # 000000244 (<br>email was sent) | Order # 000000244 (The order confirmation email was sent) |                                                          |      |              |      | Account Information Edit Customer |               |  |  |
| Invoices                  | Order Date                             | 29                                                        | avr. 2019 17:28:40                                       | Cus  | stomer Name  |      |                                   | Charlens have |  |  |
| _                         | Order Status                           |                                                           | Pending                                                  | Cus  | stomer Group |      |                                   | General       |  |  |
| Credit Memos<br>Shipments | Purchased From                         |                                                           | Main Website<br>Main Website Store<br>Default Store View |      |              |      |                                   |               |  |  |
| Comments History          | Placed from IP                         |                                                           | 127.0.0.1                                                |      |              |      |                                   |               |  |  |

Page de détail d'une commande

Vous accédez alors à une page reprenant toutes les informations liées à l'expédition de la commande, adresse, contenu du panier...

Intéressons-nous à la partie "Shipping information".

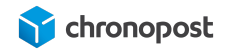

| Shipping I                     | nformatio                    | on                      |                |                |
|--------------------------------|------------------------------|-------------------------|----------------|----------------|
| Chronopost ·<br>Total Shipping | - Chronopos<br>g Charges: 24 | t-Livraison e<br>4,28 € | express à domi | cile avant 13H |
| Carrier                        |                              | Titre                   | Number         | Action         |
| Add Track                      | king Number                  | r                       |                |                |
| Contrat :                      | Contrat 1986                 | 9502 ~                  |                |                |
| Nombre d                       | e colis :                    | 1                       |                |                |
| Weight an                      | d dimens                     | ions :                  |                |                |
| Poids (KG)                     | Largeur                      | Hauteur                 | Longueur       |                |
| 6                              | 1                            | 1                       | 1              |                |

Nous retrouvons ici les informations sur l'offre de transport, le(s) numéro(s) de suivi (si la commande en comporte déjà), le contrat associé a l'offre de transport, le nombre de colis que comporte la commande, le poids et les dimensions du ou des colis.

### L'ajout manuel d'un numéro de suivi

Si pour une raison ou une autre, vous souhaitez ajouter un numéro de suivi manuellement à votre envoi, cliquez sur "Add Tracking Number", sélectionnez l'offre de transport associée au numéro de suivi et renseignez ce dernier.

| Carrier          |      | Titre      | Number | Action |  |
|------------------|------|------------|--------|--------|--|
| Chronopost       | *    | Chronopost |        | 1      |  |
| Add Tracking Nur | nber |            |        |        |  |

## Sélection du contrat

Si vous avez utilisé plusieurs contrats et qu'une offre de transport est disponible sur plusieurs d'entre eux, vous pouvez choisir de modifier le contrat et le configurer par défaut au dernier moment, avant l'édition des lettres de transport.

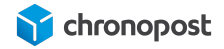

| Contrat : | Contrat 19869502 ~ |  |  |  |  |  |
|-----------|--------------------|--|--|--|--|--|
|           | Contrat 19869502   |  |  |  |  |  |
| Nombre of | contrat chrono     |  |  |  |  |  |

i

Vous pouvez modifier le contrat à utiliser pour l'édition de la lettre de transport jusqu'au dernier moment. Une fois la première lettre de transport éditée, vous ne pouvez plus modifier le contrat. Si vous en éditez d'autres ou en cas de retour, tout sera lié au contrat utilisé pour le premier envoi.

### Le nombre de colis que comprend l'expédition

Si une commande ne peut être expédiée en un seul colis, vous pouvez alors ici indiquer le nombre de colis nécessaires. Cette action fera apparaître autant de lignes de saisie du poids et de dimensions que nécessaire.

| Nombre d     | e colis : | 2       |         |
|--------------|-----------|---------|---------|
| Weight an    | d dimens  | ions :  |         |
| Poids (KG)   | Largeur   | Hauteur | Longueu |
| 6            | 1         | 1       | 1       |
| 2 <u>11 </u> |           | 154     |         |

Vous obtiendrez alors autant de lettres de transport que de colis composant votre expédition, toutes reliées entre elle, sous 1/x colis, 2/x colis....

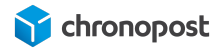

# e-chronopost e-chronopost

|                                                                                | ~                                               | 344                                                                             |                                                                                |                                             |                                                                                                    |
|--------------------------------------------------------------------------------|-------------------------------------------------|---------------------------------------------------------------------------------|--------------------------------------------------------------------------------|---------------------------------------------|----------------------------------------------------------------------------------------------------|
| chrono post<br>rue jean cottin<br>Paris<br>75018<br>FR FRANCE<br>0343434343    | Delivery address                                | Sender<br>Chronypost SAS<br>3 avenue Gallen<br>94290 Gantky<br>Phone : 00203241 | chrono post<br>rue jean cottin<br>Paris<br>75018<br>FR. FRANCE<br>03434343     | D el ver y address                          | Santer<br>Chronopod SAS<br>3 avenue Gadeni<br>34259 Coretity<br>1444 avenue Gadeni<br>14225 Stability<br>Priven (10225815800<br>Priven (10225815800<br>Priven (10225815800 |
| Contact : chrono post<br>Phone : 0343434343<br>Ref: 6<br>Reference : 000000241 | Packages<br>1 of 2<br>Weight<br>17.000KG        | ppose                                                                           | Contact : chrono post<br>Phone : 0343434343<br>Ref: 6<br>Reference : 000000241 | Packages<br>2 of 2<br>Weight<br>17.000KG    | opost                                                                                                    |
| Date : 30/04/2019<br>Ref : 6<br>Reference : 000000241<br>XU289892369F          | 13H                                             |                                                                                 | Date : 30/04/2019<br>Ref : 6<br>Reference : 000000241<br>XLI289892386FR        | 13H                                         |                                                                                                    |
| XU28 9892 36<br>FR-CH                                                          | <sup>592 48Z</sup>                              | AM2-NO                                                                          | XU28 9892 386<br>FR-CHI                                                        | <sup>з2 48н</sup><br><b>R-0466-</b>         | AM2-NO<br>Service                                                                                                    |
| IDF ,                                                                          | 226-FR-75018<br>80/04/2019 19030403 SHIP-1.0.26 | 98R00                                                                           | IDF 300                                                                        | 226-FR-75018<br>4/2019 19030403 SHIP-1.0.26 | 98R00                                                                                                    |
| SPE                                                                            | ECIME                                           | EN                                                                              | SPE                                                                            | CIME                                        | N                                                                                                    |
| 0075 018X                                                                      | U289 8923 6924                                  | 8226 250G                                                                       | 0075 018X L                                                                    | J289 8923 8624                              | 8226 250B                                                                                                    |

Exemple de lettre de transport multi-colis

# Saisie du poids et des dimensions des colis

Le poids du colis est pré-renseigné et estimé en fonction du poids des articles qui composent la commande.

Si vous utilisez l'option multi-colis, vous devrez alors indiquer le poids de chacun d'entre eux selon les articles contenus.

### Poids maximum autorisé

Le poids maximum d'un colis dépend de l'offre. Il est fixé à 30 kg par colis pour toutes les offres proposées par le module Chronopost à l'exception des offres de livraison en relais pour lesquels la limite est de 20 kg par colis.

La saisie d'un poids trop important vous sera indiquée par un message vous invitant à corriger ce dernier lors de l'édition des lettres de transport.

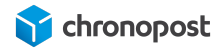

Le poids indiqué ici sera affiché sur les lettres de transport pour chaque colis et enregistré comme poids declaré. Leurs saisies sont donc indispensables.

### Dimensions maximum autorisées :

Pour l'offre Chrono Relais, la longueur maximum par colis est de 100 cm. De plus le rapport L + 2H + 2I ne peut excéder 250.

Pour toutes les autres offres, la longueur maximum par colis est de 150 cm, et le rapport L + 2H + 2I ne peut excéder 300.

Si une des dimensions ou le rapport L + 2H + 2l est supérieur aux valeurs maximales autorisées pour un colis, un message vous invitera à corriger les informations saisies et vous rappellera la règle de gestion à appliquer.

La saisie des dimensions n'est pas obligatoire, elle est uniquement destinée à vous permettre de contrôler la conformité de vos envois afin de vous éviter l'application de supplément ou le refus de votre envoi.

### Weight and dimensions :

| Poids (KG) | Largeur | Hauteur | Longueur |  |  |
|------------|---------|---------|----------|--|--|
| 10         | 40      | 30      | 10       |  |  |
| 6          | 50      | 20      | 30       |  |  |

Bloc de saisie des poids et dimensions

### Edition des lettres de transport

Les informations sur votre envoi complétées, cliquez sur le bouton "Submit Shipment".

Vos lettres de transport sont alors générées, et un email est automatiquement envoyé au client, l'informant de l'expédition de sa commande et des informations de suivi de sa commande.

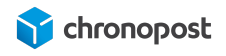

Retourner dans le menu "Shipments" de la commande, et cliquez sur "View". Vous verrez alors apparaître la liste des numéros de suivi associés à l'expédition.

| Shipping and Tracking Information                                       |                                      |                    |        |  |  |  |  |  |  |
|-------------------------------------------------------------------------|--------------------------------------|--------------------|--------|--|--|--|--|--|--|
| Track this shipment<br>Chronopost - Chronopo<br>Total Shipping Charges: | ost-Livraison express à (<br>24,28 € | domicile avant 13H |        |  |  |  |  |  |  |
| Carrier                                                                 | Titre                                | Number             | Action |  |  |  |  |  |  |
| Chronopost                                                              | Chronopost                           | XU290033376FR      | Î      |  |  |  |  |  |  |
| Chronopost                                                              | Chronopost                           | XU290033380FR      | Î      |  |  |  |  |  |  |

Cliquez sur un numéro de lettre de transport pour accéder au suivi du colis correspondant, ou sur "Track this shipment" pour suivre la totalité des colis qui composent l'envoi.

# Édition des lettres de transport en masse

Depuis le menu "Sales" de votre back-office, cliquez sur l'un des liens "impression des étiquettes" pour accéder à la liste des commandes.

Cet écran centralise toutes vos commandes et informations utiles à l'édition de vos lettres de transport, telles que les numéros et dates de commande, le nombre d'articles, l'offre de transport, le poids de la commande, les numéros de suivi (pour les commandes déjà expédiées)...

Il présente l'avantage de pouvoir éditer les lettres de transport de toutes vos commandes simultanément dans un seul fichier PDF afin de faciliter l'impression et propose des options supplémentaires non disponibles sur la page de détail d'une commande.

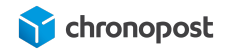

| Imp   | Impression des étiquettes Q 🐢                                                                                                    |                                                                      |                                 |                |                     |                                |                                 |                                                                          |                           |                 |                |       | Q 🕫 1  | chrono + |                    |                                 |                                                          |        |
|-------|----------------------------------------------------------------------------------------------------|----------------------------------------------------------------------|---------------------------------|----------------|---------------------|--------------------------------|---------------------------------|--------------------------------------------------------------------------|---------------------------|-----------------|----------------|-------|--------|----------|--------------------|---------------------------------|----------------------------------------------------------|--------|
| Actio | Columns         246 records found         246 records found         20         •         per page         1         of 13         > |                                                                      |                                 |                |                     |                                |                                 |                                                                          |                           |                 |                |       |        |          |                    |                                 |                                                          |        |
|       | ID                                                                                                    | Purchase<br>Point                                                    | Purchase<br>Date                | Shipment<br>ID | Ship-<br>to<br>Name | Quantité<br>total<br>commandée | Tracking                        | Mode de livraison                                                        | Livraison<br>le<br>samedi | Nombre de colis | Weight<br>(KG) | Width | Height | Length   | Choose contract    | Impression<br>des<br>étiquettes | Impression étiquette<br>retour<br>Adresse d'expedition 🗸 | Action |
|       | 000000248                                                                                                    | Main<br>Website<br>Main<br>Website<br>Store<br>Default<br>Store View | May 02,<br>2019,<br>15:05:00 PM | -              | chrono<br>post      | 6.0000                         |                                 | Chronopost -<br>Chronopost-<br>Livraison express à<br>domicile avant 13H | Yes                       | 1<br>Generated  | 6              | 1     | 1      | 1        | Contrat 19869502 ~ |                                 |                                                          | View   |
|       | 00000247                                                                                                    | Main<br>Website<br>Main<br>Website<br>Store<br>Default<br>Store View | May 02,<br>2019,<br>15:05:00 PM | **             | chrono<br>post      | 6.0000                         | -                               | Chronopost -<br>Chronopost-<br>Livraison express à<br>domicile avant 13H | Yes                       | 1<br>Generated  | 6              | 1     | 1      | 1        | Contrat 19869502 ~ |                                 |                                                          | View   |
|       | 00000246                                                                                                    | Main<br>Website<br>Main<br>Website<br>Store<br>Default<br>Store View | May 02,<br>2019,<br>15:05:00 PM |                | chrono<br>post      | 6.0000                         |                                 | Chronopost -<br>Chronopost-<br>Livraison express à<br>domicile avant 13H | Yes                       | 1<br>Generated  | 6              | 1     | 1      | 1        | Contrat 19869502 ~ |                                 |                                                          | View   |
|       | 000000245                                                                                                    | Main<br>Website                                                      | Apr 29, 2019,                   | 000000262      | chrono<br>post      | 6.0000                         | XU290033376FR,<br>XU290033380FR | Chronopost -<br>Chronopost-                                              | Yes                       | 1               | 6              | 1     | 1      | 1        | Contrat 19869502   | 00000262                        | Retour SAV                                               | View   |

## Personnalisation des colonnes

Les informations qu'il est ici possible d'afficher sont nombreuses et nous ne nous attarderons que sur celles nécessaires à vos envois et logistique. Vous pouvez consulter toutes les options d'affichage disponibles et personnaliser votre affichage en cliquant sur le bouton "Colums".

| 18 out of 31 visible |                   |                                         |
|----------------------|-------------------|-----------------------------------------|
| ✓ ID                 | Purchase Point    | Purchase Date                           |
| Shipment ID          | 🔲 Bill-to Name    | 🗹 Ship-to Name                          |
| Grand Total (Base)   | Grand Total (Purc | Status                                  |
| Billing Address      | Shipping Address  | Quantité total co                       |
| Tracking             | Mode de livraison | <ul> <li>Livraison le samedi</li> </ul> |
| Customer Email       | Customer Group    | Subtotal                                |
| Chinning and Uan     | Customor Namo     | Paymont Mothod                          |
| Chinning and Uan     | Customer Name     | Paymont Mathad                          |

## Edition des lettres de transport d'une commande

Les informations sur votre envoi complétées, cliquez sur le bouton ①"Generated". Cette action entraînera les actions :

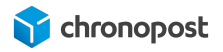

- 2 La génération des numéros de suivi et association à la commande;
- Activation de l'option retour marchandise (si disponible);
- La mise à jour du statut de la commande;
- La notification de l'envoi au client par email;
- ...

| XY123456789FR, | Chronopost                                                     | Yes | 1         | 6 | 1 | 1 | 1 | Contrat 19869502 | 00000260 | Retour SAV |
|----------------|----------------------------------------------------------------|-----|-----------|---|---|---|---|------------------|----------|------------|
| 2              | Chronopost-<br>Livraison<br>express à<br>domicile<br>avant 13H |     | Generated |   |   |   |   |                  | •        | 4          |

## Génération des lettres de transport de commandes multiples

Une fois vos lettres de transport générées, cochez les cases de la première colonne du tableau des commandes concernées.

| • | ID        | Purchase<br>Point                                                    | Purchase<br>Date                | Shipment<br>ID | Ship-<br>to<br>Name | Quantité<br>total<br>commandée | Tracking | Mode o<br>livraiso                                               |
|---|-----------|----------------------------------------------------------------------|---------------------------------|----------------|---------------------|--------------------------------|----------|------------------------------------------------------------------|
| V | 000000248 | Main<br>Website<br>Main<br>Website<br>Store<br>Default<br>Store View | May 02,<br>2019,<br>15:05:00 PM | -              | chrono<br>post      | 6.0000                         | 1        | Chrono<br>-<br>Chrono<br>Livraiso<br>expres<br>domici<br>avant 1 |
|   | 00000247  | Main<br>Website<br>Main<br>Website<br>Store<br>Default<br>Store View | May 02,<br>2019,<br>15:05:00 PM |                | chrono<br>post      | 6.0000                         |          | Chrono<br>-<br>Livraiso<br>expres<br>domici<br>avant 1           |
|   |           |                                                                      |                                 |                |                     |                                |          |                                                                  |

Enfin cliquez sur le menu "action" et choisissez l'option "Impressions des étiquettes"

| Actions                                           |                                             | 246 records fo                  | und (2 select  | ed)                 |
|---------------------------------------------------|---------------------------------------------|---------------------------------|----------------|---------------------|
| Impression des étiquett<br>Annuler les étiquettes | tes                                         | Purchase<br>Date                | Shipment<br>ID | Ship-<br>to<br>Name |
| Livraison le samedi<br>WW<br>I<br>Wi<br>Sto       | ebsite<br>Vlain<br>ebsite<br>ore<br>Default | May 02,<br>2019,<br>15:05:00 PM | 2              | chron<br>post       |

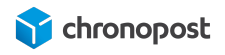

Cette action générera un fichier PDF contenant toutes les lettres de transport des commandes sélectionnées. Vous n'avez alors plus qu'à lancer l'impression de ce dernier.

### Réédition des lettres de transport d'une commande

Vous avez la possibilité de rééditer une lettre de transport déjà générée, pour cela 2 choix s'offrent à vous :

Depuis le menu "SALES" "impression des étiquettes", cliquez sur le lien de la colonne "Impression des étiquettes" de la commande concernée, ou cochez les cases de la première colonne du tableau des commandes concernées, puis cliquez sur le menu "action" et choisissez l'option "Impressions des étiquettes"

| hoose contract   | Impression<br>des<br>étiquettes | Impression étiquette<br>retour<br>Adresse d'expedition v | Action |
|------------------|---------------------------------|----------------------------------------------------------|--------|
| Contrat 19869502 | 000000263                       | Retour SAV                                               | View   |

### Impression des lettres de transport

Pour imprimer vos lettres de transport, ouvrez le fichier PDF généré et lancez l'impression sur l'imprimante correspondant à votre configuration A4, ou thermique.

### Modification de l'option "Livraison le samedi" avant édition

Vous pouvez modifier l'option de livraison le samedi d'une commande avant la génération des lettres de transport, pour cela, sélectionnez les commandes à modifier dans le menu "SALES" "impression des étiquettes", puis cliquez sur le menu action et choisissez livraison le samedi.

L'option sera alors activée ou désactivée pour les offres concernées selon son état initial.

L'option de livraison le samedi n'est disponible que pour les offres Chrono 10, 13 et 18 et ne pourra être activé que dans le cas ou la date d'expédition se situe dans la plage jours / heures configurer.

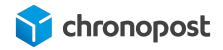

## Envoi d'une lettre de transport de retour

Le module Chronopost vous permet d'envoyer automatiquement une lettre de transport à vos clients en cas de demande de retour partiel ou total de la commande.

Pour cela cliquez simplement sur le lien "Retour SAV" de la commande. Un message vous confirmera alors l'envoi de la lettre de transport au client indiquant comme destinataire l'adresse retour que vous avez renseignée dans la configuration du module.

Il n'est pas possible de connaître le contenu qui vous est retourné, la commande initiale comportant un ou plusieurs colis. L'action sur le bouton "Retour SAV" n'envoie qu'une lettre de transport à votre client avec un poids à zéro. Vous serez facturé au poids réel pesé en agence. Pour envoyer plusieurs lettres de retour, cliquez autant de fois sur le lien "Retour SAV" que nécessaire.

Depuis la version 1.1.3 du module Chronopost, cette option a été élargie aux offres Chrono Classic, Express et Relais Europe en plus des offres nationales pour les pays d'Europe éligibles.

### Modification de l'adresse de retour

Vous avez la possibilité de compléter 3 adresses distinctes dans la configuration du module Chronopost et de sélectionner l'une d'elles comme adresse de retour par défaut.

Vous souhaitez peut-être toutefois procéder à des retours à des adresses différentes selon les cas (remise en stock, réparation...).

Afin de ne pas avoir à modifier la configuration du module à chaque fois, vous pouvez indiquer l'adresse à laquelle la commande doit être retournée au moment de l'envoi de la lettre de retour.

Pour cela, cliquez sur la liste déroulante dans l'entête de la colonne "impression des étiquettes", puis sélectionnez l'adresse de retour puis générez vos lettres de transport.

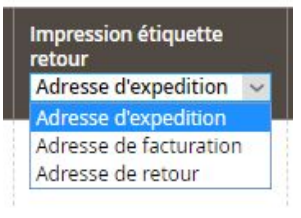

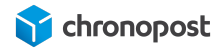

Les retours se font sur le contrat utilisé à l'expédition de la commande, il n'est pas possible de le modifier.

### Annulation d'une lettre de transport

En cas d'annulation d'une commande, d'erreur de saisie sur le poids d'un colis, erreur de contrat... vous avez la possibilité d'annuler les lettres de transport d'une commande afin qu'elle ne vous soient pas facturées depuis le module en plus des outils tierce dont vous disposez.

Sélectionnez les commandes pour lesquelles vous souhaitez annuler les lettres de transport, puis cliquez sur le menu action et choisissez l'option "Annuler les étiquettes".

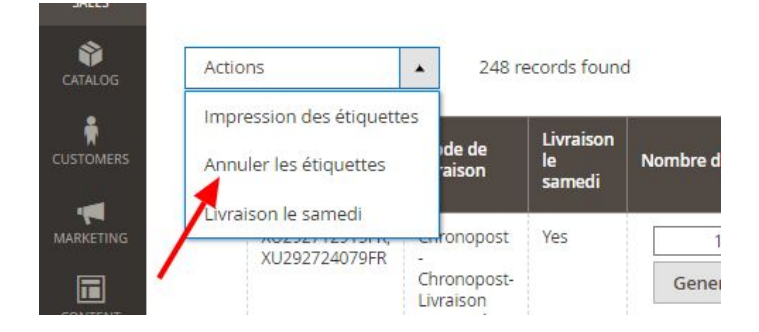

Un message vous indiquera alors si l'action a bien été réalisée.

En cas de succès, les numéros de suivi seront supprimés et il sera alors à nouveau possible de modifier le contrat utilisé en cas de nouvelle génération de lettres de transport.

Il n'est plus possible d'annuler une lettre de transport une fois l'enlèvement effectué.

### Envoi partiel d'une commande

Si vous êtes contraint d'expédier la commande de votre client en plusieurs fois, vous pouvez générer les lettres de transport du premier envoi en suivant la procédure habituelle et ajouter de nouveaux envois de la même façon pour le suivant. Les lettres de transport supplémentaires seront alors ajoutées à la commande et à l'envoi. L'édition du PDF des lettres de transport contiendra alors celles des colis déjà expédiés et des nouveaux.

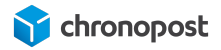

### Cas particulier

Magento propose une fonction native d'envoi partiel d'une commande depuis la page de détail d'une commande en spécifiant quels articles sont contenus dans chaque envoi.

Si vous procédez de cette façon, Magento créera une expédition distincte pour chaque envoi que compose la commande.

Les lettres de transport de chaque commande pourront alors être éditées indépendamment pour chaque envoi depuis 1 la page "impression des étiquettes" du menu "SALES".

Si vous souhaitez ajouter des lettres de transport à une commande expédiée de façon "classique" ou car tous les articles ont normalement déjà été expédiés, vous devrez alors choisir une expédition à laquelle rattacher les nouvelles lettres de transport **2**.

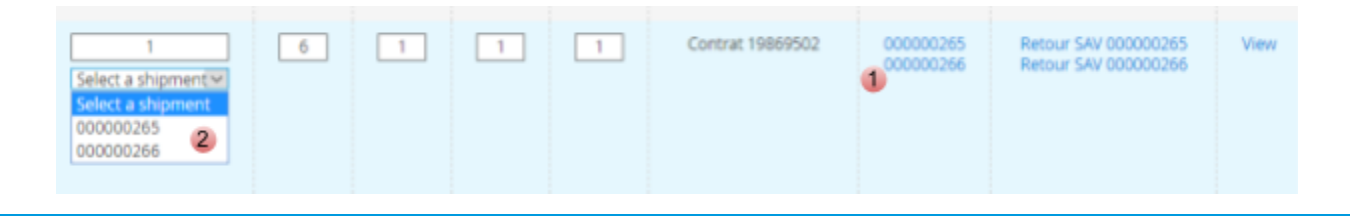

Une fois le premier envoi effectué, il n'est plus possible de modifier le contrat pour le reste de la commande.

# Exportation des commandes vers Chronopost.fr

Si vous gérez vos expéditions depuis Chronopost.fr vous pouvez exporter facilement la liste de vos commandes depuis les menus "SALES > Export".

Sélectionnez les commandes que vous souhaitez exporter et cliquez sur "Actions" puis "Export CSS Format".

Vous obtiendrez alors un fichier contenant tous les détails nécessaires à l'édition des lettres de transport sur Chronopost.fr en sélectionnant le format ALASKA depuis l'outil "par import de fichier".

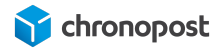

# Importation des numéros de suivi depuis Chronopost.fr

Si vous éditez vos lettres de transport depuis Chronopost .fr, vous pouvez importer les numéros de suivi de chaque commande facilement en utilisant la fonction d'import.

Cliquez sur le menu "SALES" puis "Importer" pour accéder à l'outil.

Vous n'avez alors qu'à indiquer les colonnes contenant les numéros de commande et de suivi pour que le suivi soit automatiquement associé à la commande correspondante. Cette action entraînera la mise à jour du statut des commandes et déclenchera un avisage par email du client afin de l'informer de l'expédition de sa commande et de son numéro de suivi.

### Format du fichier d'import

Il est possible de modifier le format d'import dans la configuration du module.

Seuls les numéros de commande et de lettre de transport sont obligatoires. Chaque élément d'un envoi, nécessaire ou non, doit par défaut être séparé par un ";".

Si certains envois se composent de plusieurs colis, vous devrez avoir autant de lignes dans votre fichier que de colis composant la commande.

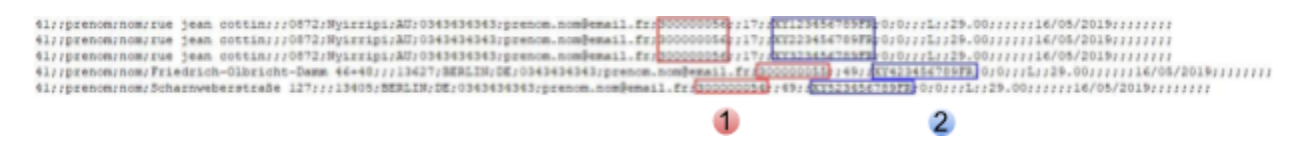

- 1 Numéro de commande
- 2 Numéro de suivi de la commande

# Le bordereau de fin de journée

L'interface est disponible dans le menu SALES > "Bordereau de fin de journée".

Le bordereau de fin de journée permet de récapituler dans un document toutes les expéditions Chronopost. Il suffit de cocher les lignes qui vous intéressent puis de sélectionner l'action « Imprimer le bordereau ». Vous obtiendrez alors un document pdf qui liste l'ensemble des expéditions sélectionnées.

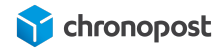

N'oubliez pas d'imprimer le bordereau de remise en deux exemplaires, un doit être remis lors de l'enlèvement ou du dépôt ; l'autre est à conserver. Les deux doivent être signés.

Le bordereau ainsi généré mentionnera la liste des colis réceptionnés par le chauffeur Chronopost, l'offre associée, ainsi que le contrat utilisé pour chaque envoi.

### BORDEREAU RECAPITULATIF

### EMETTEUR

| NOM             | Chronopost SAS   |  |  |
|-----------------|------------------|--|--|
| ADRESSE         | 3 avenue Gallien |  |  |
| ADRESSE (SUITE) |                  |  |  |
| VILLE           | Gentilly         |  |  |
| CODE POSTAL     | 94250            |  |  |
| PAYS            | FR               |  |  |
| TELEPHONE       | 0825885866       |  |  |
| POSTE COMPTABLE | 94999            |  |  |

### DETAIL DES ENVOIS

| Numéro de LT  | Num contrat | Poids (kg) | Code produit  | Code postal | Pays | Assurance | Ville  |
|---------------|-------------|------------|---------------|-------------|------|-----------|--------|
| XW165262564JB | 19869502    | 30         | Chrono 18H B  | A15018      | FR   | 0         | Paris  |
| XW165262581JB | 19869502    | 1          | Chrono 18H B  | A15018      | FR   | 0         | Paris  |
| XJ269357000JF | 19869502    | 1          | Chrono CClass | sid 0179    | DE   | 0         | Berlin |
| XF985610835FR | 19869502    | 30         | Chrono EI     | 6000        | AU   | 0         | PErth  |
| XF985610849FR | 19869502    | 30         | Chrono EI     | 6000        | AU   | 0         | PErth  |
| XF985610852FR | 19869502    | 30         | Chrono EI     | 6000        | AU   | 0         | PErth  |

### RESUME

| DESTINATION   | UNITE | POIDS TOTAL (kg) |  |
|---------------|-------|------------------|--|
| NATIONAL      | 2     | 2                |  |
| INTERNATIONAL | 4     | 4                |  |
| TOTAL         | 6     | 6                |  |

### Bien pris en charge 6 colis

Exemple de "Bordereau de fin de journée"

# COMPATIBILITÉ AVEC LES MODULES ET TEMPLATE

Le module Chronopost est conçu pour être compatible avec les systèmes de check out natifs à Magento et pour s'intégrer au template standard, nous ne pouvons garantir l'intégration et le bon fonctionnement avec tous les templates et modules existants.

# **CUSTOMISATION DU MODULE**

Le module Chronopost est libre, vous pouvez donc y apporter les modifications que vous souhaitez.

Chronopost ne pourra être tenu pour responsable en cas de problème technique suite à une modification du module de votre part.

Toute modification du module entraînera l'arrêt de l'éligibilité à notre support technique et aux mises à jour du module sous peine d'écrasement des modifications apportées.

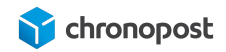

# ASSISTANCE TECHNIQUE

Pour toute demande de support technique, merci de contacter le centre de services Chronopost au numéro ci-dessous. Nos techniciens mettront tout en œuvre afin de vous apporter une solution efficace et rapide.

Numéro d'appel :

# 0 825 885 866

Service 0,15€/min + prix appel

### Horaires d'ouverture :

Du lundi au vendredi de 9h à 18h.

Chronopost SAS 3 boulevard Romain Rolland 75014 Paris T. +33 (0) 1 75 64 60 00 F. +33 (0) 1 74 22 83 99 Chronopost SAS au capital de 32 632 000€ RCS Paris 383 960 135

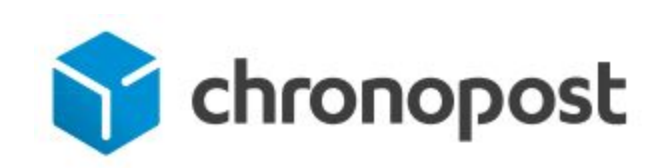